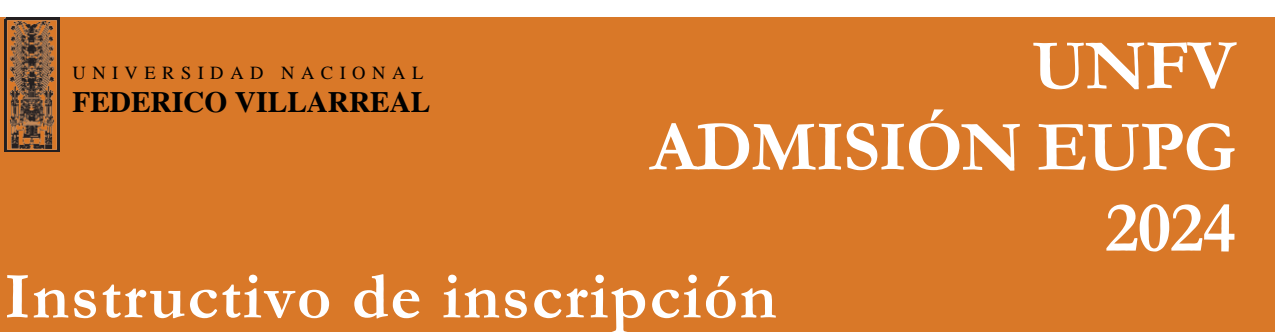

Ingresa el **Número de Liquidación por el pago del Derecho de Inscripción** o **Número de DNI**, de acuerdo a la entidad bancaria en la cual pagó, estos se ubica en el recibo emitido por la entidad bancaria (Banco de Comercio / Banco de Crédito) y debe tener 10 dígitos (Completar con ceros a la izquierda para DNI).

Si el pago fue realizado en la entidad bancaria: Banco de Comercio

| DSGRADO |                                                                                                    |                    | REF. : 3e4733aba17155db2f1ea-1a7f                                                                                                    |
|---------|----------------------------------------------------------------------------------------------------|--------------------|----------------------------------------------------------------------------------------------------|
|         | Process de Administre 2020 - Excerté Universitatie de Progrado  Extrar al Panel de Inscripción  Partes data para nacion  Administration de Administration de Progrado de COMERCIO   Comparado por Resolución de Administra 2020 de la Dired  Comparado por Resolución ANY 7548-2036-0 UNIV.   Resolución de Inscripción de Administra 2020 de la Dired  Partes de la Stationa de Administra 2020 de la Dired  Partes de la Stationa de Administra 2020 de la Dired  Partes de la Stationa de Administra 2020 de la Dired  Partes de la Stationa de Administra 2020 de la Dired  Partes de la Stationa de Administra 2020 de la Dired  Partes de la Stationa de Administra 2020 de la Dired  Partes de la Stationa de Administra 2020 de la Dired  Partes de la Stationa de Administra 2020 de la Dired  Partes de la Stationa de Administra 2020 de la Dired  Partes de la Stationa de la Dired  Partes de la Dired  Partes de la Dired |                    | COD         TRANS.         03-01           07/04/2020         13:56:18         040:Chacarilla         0000         A6536           F.UCTIS         07/04/2020         L10UIDACION         31:356:1649         E0000AL         E0000AL         E000AL         E000AL |
| 6       | Importante:<br>• En Mª de ligadación por el pago del derecho de insorpción se encuentra en el recibe emitido por<br>emisió bancara: Banco de Comercio / Banco de Crédito.                                                                                                    |                    | EL PRESERTE DECORTA DE DECORTA DE LESTENCIO EN RETREMANDO<br>Sellado por el cajero, por ser enitido en forma<br>Automatica por el sistema del banco                                                                                                    |
|         | <ul> <li>El sistema estara habilitado para inscripciones e impresiones de la Constancia de Inscripción del<br/>2020 al 21-07-2020 hasta las 00:00 horas. Después de la fecha mencionada no podrá ingresar a</li> </ul>                                                                                                    | 19-06-<br>sistema. | IISHARTO: VCABEZAS TERNINALCA JA3CHAC                                                                                                    |

Si el pago fue realizado en la entidad bancaria: Banco de Crédito

| EUPG<br>POSGRADO<br>Proceso de Admisión 2021 - Escuela Universitaria de Posgrado                                                                                                    | Ederico Villarreal |                                    |
|----------------------------------------------------------------------------------------------------|--------------------|------------------------------------|
| Descargar Guia de Inscripción (PDF)                                                                                                    |                    | Ingresar el número de DNI.         |
| Entrar al Panel de Inscripción<br>Ingrese sus datos para inclar<br>Banco E EMACO DE CEDITIO DEL FERU<br>Nº da DRE 1                                                                                                    |                    | Ingresar la fecha de la Operación. |
| Feedba       1       Feedba Be Page         Hora       1       000000         ID       Heliobic to Ethininico contrainidos en el Pinopecto de Antenisión 2021 de la EU/FG<br>antendo por Resolución IA.UP14/05.222.434.0489.         ID       Anapta las términas contantidos en el Pinopecto de Antenisión 2021 de la EU/FG<br>antendos por Resolución IA.UP14/05.232.434.0489. |                    | Ingresar la hora de la Operación.  |
| Toportante:                                                                                                    | - 64-              |                                    |

**Importante:** Considerar el **Número de Liquidación u Operación** por el pago del derecho de inscripción para el **Banco de Comercio** y el **Número de DNI** indicado como Código de usuario para el **Banco de Crédito**, los cuales se encuentran en el recibo emitido por las entidades bancarias.

En el **formulario 1** debes ingresar cuidadosamente tus datos personales, asegúrate de ingresar correctamente tus nombres, apellidos y número de documento de identidad.

| RMULARIO 1<br>DATOS PERSONALES                                         | FORMULARIO 1             |                                |
|------------------------------------------------------------------------|--------------------------|--------------------------------|
| Nacionalidad : -                                                       | Nacionalidad : PERUANO 💌 |                                |
| Tipo Documento : -                                                     |                          |                                |
| Apellido Paterno :                                                     | inpo bocumento : D.N.1.  |                                |
| Apellido Materno :                                                     |                          |                                |
| Nombres :                                                              |                          |                                |
| Fecha Nacimiento : aaaa-mm-dd 🖳 año-mes-día                            |                          | Las personas mavores de edad   |
| Lugar de Nacimiento                                                    |                          | Las personas mayores de edad   |
| Departamento : - Provincia : - Distr                                   | ito : -                  | pueden obtener sus datos desde |
| Lugar de Residencia                                                    |                          | la RENIEC para alla dabar da   |
| Departamento : -  Provincia : - Distr                                  | ito : -                  | la KENTEC, para ello debell de |
| Dirección : LUGAR DE RESIDENCIA ACTUAL                                 |                          | ingresar su número de DNI y    |
| Teléfono Fijo :                                                        |                          | provionar al (cono "lupo"      |
| Celular :                                                              |                          | presionar el icono lupa.       |
| E mil                                                                  |                          |                                |
|                                                                        |                          | Los datos que se obtendrán son |
| Sexo : -                                                               |                          | los signientes:                |
| Importante                                                             |                          | 105 sigurentes.                |
| Ulene cuidadosamente cada uno de los campos, no dejar casillas vacías. |                          |                                |
|                                                                        |                          | Nombres y apellidos.           |

#### Paso 3

En el Formulario 2, primero debes seleccionar la modalidad "ADMISIÓN ORDINARIA" y elegir el tipo de estudio, que puede ser "PRESENCIAL" o "SEMIPRESENCIAL". A continuación, selecciona el grado al que deseas postularte: "MAESTRÍA" o "DOCTORADO". Luego, deberás elegir obligatoriamente tres de los programas específicos disponibles para tu ingreso.

| ORMULARIO 2<br>- DATOS ACADÉMICOS-   |                                                                                                    |
|--------------------------------------|----------------------------------------------------------------------------------------------------|
| Modalidad :                          | Tipo de Estudio:      PRESENCIAL     SEMIPRESENCIAL                                                                                                    |
| Grado al que postula :               | · •                                                                                                    |
| Doctorado / Maestría<br>(Opción 1) : | ÁREA ACADÉMICA                                                                                                    |
|                                      | En caso de no alcanzar el numero mínimo de ingresantes para programar la apertura de una sección o en el caso de no alcanzar vacantes en el programa o<br>modalidad de la opción 1, el postulante que haya alcanzado nota aprobatoria tendrá 2 opciones de programas afines a los cuales puede postular (de acuerdo al<br>Art. 7º del Prospecto) que en orden de prioridad son: |
| Doctorado / Maestría<br>(Opción 2) : | ÀREA ACADÉMICA                                                                                                    |
| Doctorado / Maestría<br>(Opción 3) : | ÀREA ACADÉMICA ✓                                                                                                    |
| Información Académic                 | sa Actual                                                                                                    |
| Grado Académico :                    | · <b>v</b>                                                                                                    |
| Descripción del Grado :              | BACHILLER / MAESTRO / DOCTOR EN                                                                                                    |
| Universidad donde ;                  | · • •                                                                                                    |
| Idioma Extranjero                    |                                                                                                    |
| Idioma :                             | · •                                                                                                    |
| Importante<br>Llene cuidadosa        | mente cada uno de los campos, recuerde que luego de registrar sus datos no habrá lugar a rectificación.                                                                                                    |
|                                      |                                                                                                    |

**Importante:** También deberás de ingresar los datos del **grado académico** que poseas actualmente y de algún idioma extranjero que hayas estudiado.

# Paso 4

En el formulario 3 tienes que ingresar los datos de la empresa o institución donde laboras actualmente, en caso contrario, en el campo condición laboral debes elegir la opción "No labora".

En la sección de archivos digitales, debes hacer clic en el botón "**Elegir archivos**". A continuación, se abrirá una ventana emergente (Abrir) donde podrás seleccionar varios archivos a la vez. Después de seleccionar los archivos, haz clic en el botón "Abrir" para completar la selección. Por último, pulsa el botón "**Subir archivos**" para iniciar la carga.

| ntro de labores :                                                                                                    |                                                                                                    |                       |                           |                                                                                                    |                                                                                                    |                                                                                                    |                                                                                                    |                                                                                                    |
|----------------------------------------------------------------------------------------------------|----------------------------------------------------------------------------------------------------|-----------------------|---------------------------|----------------------------------------------------------------------------------------------------|----------------------------------------------------------------------------------------------------|----------------------------------------------------------------------------------------------------|----------------------------------------------------------------------------------------------------|----------------------------------------------------------------------------------------------------|
| ndición laboral                                                                                                    |                                                                                                    |                       |                           |                                                                                                    |                                                                                                    |                                                                                                    |                                                                                                    |                                                                                                    |
| ual                                                                                                    |                                                                                                    |                       | •                         |                                                                                                    |                                                                                                    |                                                                                                    |                                                                                                    |                                                                                                    |
| titución/Empresa                                                                                                    | : NOMBRE                                                                                                    | DEL CENTRO DE L       | ABORES                    |                                                                                                    |                                                                                                    |                                                                                                    |                                                                                                    |                                                                                                    |
| ual                                                                                                    |                                                                                                    |                       |                           |                                                                                                    |                                                                                                    |                                                                                                    |                                                                                                    |                                                                                                    |
| go/Función                                                                                                    | : DESCRIPC                                                                                                    | CIÓN DEL CARGO (      | D FUNCIÓN QUE DE          | ESEMPEÑA                                                                                                    |                                                                                                    |                                                                                                    |                                                                                                    |                                                                                                    |
|                                                                                                    |                                                                                                    |                       |                           |                                                                                                    |                                                                                                    |                                                                                                    |                                                                                                    |                                                                                                    |
|                                                                                                    |                                                                                                    |                       |                           |                                                                                                    |                                                                                                    |                                                                                                    |                                                                                                    |                                                                                                    |
| CHIVOS DIGITA                                                                                                    | al                                                                                                    | Elegir archivos       | ] Sin archivos selecc     | ionados Subi                                                                                                    | Archivos                                                                                                    |                                                                                                    |                                                                                                    |                                                                                                    |
| Important<br>Antes de su<br>- Comproba<br>- Declaracio<br>- HojaVida.p<br>- GradoAcad                                                                                                    | e<br>bir digitales, grab;<br>nte.pdf<br>nJurada.pdf<br>df<br>Jemico.pdf                                                                                                    | ar los archivos segúr | i corresponda con lo<br>K | s nombres como se indic                                                                                                    | a:                                                                                                    |                                                                                                    |                                                                                                    |                                                                                                    |
| Important<br>Antes de su<br>- Comproba<br>- Declaracio<br>- HojaVida.ç<br>- GradoAcac                                                                                                    | e<br>bir digitales, grab:<br>ntu-pdf<br>nJurada.pdf<br>xdf<br>lemico.pdf                                                                                                    | ar los archivos según | i corresponda con lo.     | s nombres como se indic                                                                                                    | a:                                                                                                    |                                                                                                    |                                                                                                    |                                                                                                    |
| Important<br>Antes de su<br>- Comproba<br>- Declaracio<br>- HojaVida.ç<br>- GradoAcac                                                                                                    | e<br>bir digitales, grab;<br>ntu-pdf<br>nJurada.pdf<br>demico.pdf<br>Jemico.pdf                                                                                               | ar los archivos según | i corresponda con lo      | s nombres como se indic                                                                                                    | a:<br>■ > Descargas > EUPG 2023                                                                                                    | ~ C                                                                                                    | Buscar en EUPG 2023                                                                                                   |                                                                                                    |
| Important<br>Antes de su<br>- Comproba<br>- Declaracio<br>- HojaVida.¢<br>- GradoAcad                                                                                                    | e<br>bir digitales, grab<br>nte.pdf<br>nJurada.pdf<br>de<br>de<br>demico.pdf                                                                                                  | ar los archivos según | i corresponda con lo      | s nombres como se indic                                                                                                    | a:       > Descargas > EUPG 2023       va carpeta                                                                                                    | ~ C                                                                                                    | Buscar en EUPG 2023                                                                                                   |                                                                                                    |
| Important<br>Antes de su<br>- Comproba<br>- Declaracio<br>- HojaVida.ç<br>- GradoAcac                                                                                                    | e<br>bir digitales, grab<br>nte.pdf<br>nJurada.pdf<br>de<br>de<br>demico.pdf                                                                                                  | ar los archivos según | i corresponda con lo      | s nombres como se indic                                                                                                    | a:                                                                                                    | <ul> <li>C</li> <li>Fecha de modificación</li> </ul>                                                                                                    | Buscar en EUPG 2023                                                                                                   | Tamai                                                                                                    |
| Important<br>Antes de su<br>- Comproba<br>- Declaracio<br>- HojaVida.ç<br>- GradoAcac                                                                                                    | e<br>bir digitales, grab:<br>ntu-pdf<br>nJurada.pdf<br>demico.pdf                                                                                                    | ar los archivos según | i corresponda con lo      | s nombres como se indic                                                                                                    | a:<br>Descargas > EUPG 2023<br>va carpeta<br>Nombre<br>Val principio de esta semana                                                                                                   | <ul> <li>C</li> <li>Fecha de modificación</li> </ul>                                                                                                    | Buscar en EUPG 2023                                                                                                   | Tamai                                                                                                    |
| Important<br>Antes de su<br>- Comproba<br>- Declaracio<br>- HojaVida.ç<br>- GradoAcad                                                                                                    | e<br>bir digitales, grab:<br>ntu-pdf<br>nJurada.pdf<br>demico.pdf                                                                                                    | ar los archivos según | i corresponda con lo      | s nombres como se indic                                                                                                    | a:<br>> Descargas > EUPG 2023<br>va carpeta<br>Nombre<br>< al principio de esta semana<br>Comprobante.pdf                                                                             | <ul> <li>C</li> <li>Fecha de módificación</li> <li>12/06/2023 15:23</li> </ul>                                                                               | Buscar en EUPG 2023<br>E<br>Tipo<br>Documento Adob                                                                    | - Image Image Ima<br>Image Image Image Image Image Image Image Image Image Image Image Image Image Image Image Image Image Image Ima<br>Image Image Image Image Image Image Image Image Image Image Image Image Image Image Image Image Image Image Imag                                                                                                    |
| Important<br>Antes de su<br>- Comproba<br>- Declaracio<br>- HojaVida.ç<br>- GradoAcad                                                                                                    | e<br>bir digitales, grab:<br>ntu-pdf<br>nJurada.pdf<br>demico.pdf                                                                                                    | ar los archivos según | i corresponda con lo      | s nombres como se indic                                                                                                    | a:<br>Descargas > EUPG 2023<br>va carpeta<br>Nombre<br>~ al principio de esta semana<br>@ Comprobante.pdf<br>@ DeclaracionJurada.pdf                                                  | <ul> <li>C</li> <li>Fecha de módificación</li> <li>12/06/2023 15:23</li> <li>12/06/2023 15:22</li> </ul>                                                     | Buscar en EUPG 2023<br>Tipo<br>Documento Adob<br>Documento Adob                                                       | - International International |
| Important<br>Antes de su<br>- Comproba<br>- Declaracio<br>- HojaVida.ç<br>- GradoAcac                                                                                                    | e<br>bir digitales, grab;<br>ntu-pdf<br>nJurada.pdf<br>demico.pdf                                                                                                    | ar los archivos según | i corresponda con lo      | s nombres como se indica<br>Abrir<br>$\leftrightarrow \rightarrow \lor \uparrow$<br>Organizar $\neq$ Nue<br>$\Rightarrow$ @ OneDrive - Per<br>$\blacksquare$ Escritorio #<br>$\downarrow$ Descargas #<br>$\blacksquare$ Documento                                                                                                    | a:<br>→ Descargas → EUPG 2023<br>vs carpeta<br>√ al principio de esta semana<br>Comprobante.pdf<br>DeclaracionJurada.pdf<br>GradoAcademico.pdf                                        | <ul> <li>C</li> <li>Fecha de modificación</li> <li>12/06/2023 15:23</li> <li>12/06/2023 15:22</li> <li>12/06/2023 15:22</li> </ul>                           | Buscar en EUPG 2023                                                                                                   | Tama                                                                                                    |
| Important<br>Antes de su<br>- Comproba<br>- Declaracio<br>- HojaVida.ç<br>- GradoAcae                                                                                                    | e<br>bir digitales, grab<br>nte.pdf<br>nJurada.pdf<br>df<br>lemico.pdf                                                                                                    | ar los archivos según | I corresponda con lo      | s nombres como se indica                                                                                                    | a:<br>→ Descargas → EUPG 2023<br>va carpeta<br>Nombre<br>✓ al princípio de esta semana<br>Comprobante.pdf<br>DestaracionJurada.pdf<br>G GradoAcademico.pdf<br>PojaVida.pdf            | <ul> <li>C</li> <li>Fecha de modificación</li> <li>12/06/2023 15:23</li> <li>12/06/2023 15:22</li> <li>12/06/2023 15:22</li> <li>12/06/2023 15:22</li> </ul> | Buscar en EUPG 2023                                                                                                   | Tamai                                                                                                    |
| Antes de su<br>- Comproba<br>- Declaracio<br>- HojaVida.p<br>- GradoAcae                                                                                                    | e<br>bir digitales, grab<br>nte.pdf<br>nJurada.pdf<br>df<br>lemico.pdf                                                                                                    | ar los archivos según | corresponda con lo        | s nombres como se indica                                                                                                    | a:<br>Descargas > EUPG 2023<br>va carpeta<br>Nombre<br>V al principio de esta semana<br>Comprobante.pdf<br>DestaracionJurada.pdf<br>GiodoAcademico.pdf<br>HojaVida.pdf                | <ul> <li>C</li> <li>Fecha de modificación</li> <li>12/06/2023 15:23</li> <li>12/06/2023 15:22</li> <li>12/06/2023 15:22</li> </ul>                           | Buscar en EUPG 2023                                                                                                   | Tamar                                                                                                    |
| Antes de su<br>- Comproba<br>- Declaracio<br>- HojaVida.p<br>- GradoAcad                                                                                                    | e<br>bir digitales, grab<br>nte.pdf<br>nJurada.pdf<br>df<br>lemico.pdf                                                                                                    | ar los archivos según | Subir Archiv              | s nombres como se indica                                                                                                    | a:<br>b) Descargas > EUPG 2023<br>va carpeta<br>Nombre<br>V al principio de esta semana<br>Comprobante.pdf<br>Declaracion.turada.pdf<br>GradoAcademico.pdf<br>HojaVida.pdf            | <ul> <li>C</li> <li>Fecha de módificación</li> <li>12/06/2023 15:23</li> <li>12/06/2023 15:22</li> <li>12/06/2023 15:22</li> </ul>                           | Buscar en EUPG 2023                                                                                                   | │ Tamař                                                                                                    |
| Antes de su<br>- Comproba<br>- Declaracio<br>- HojaVida.ç<br>- GradoAcac                                                                                                    | e<br>bir digitales, grab<br>nte.pdf<br>nJurada.pdf<br>df<br>lemico.pdf<br>:<br>:<br>:<br>:<br>:<br>:<br>:<br>:<br>:<br>:<br>:<br>:<br>:<br>:<br>:<br>:<br>:<br>:<br>:         | ar los archivos según | suor Archiv               | s nombres como se indic                                                                                                    |                                                                                                    | <ul> <li>C</li> <li>Fecha de modificación</li> <li>12/06/2023 15:23</li> <li>12/06/2023 15:22</li> <li>12/06/2023 15:22</li> <li>12/06/2023 15:22</li> </ul> | Buscar en EUPG 2023                                                                                                   | Tamar                                                                                                    |
| Arctivos Digital Comprobante agregado Comprobante agregado Comprobante a                                                                                                    | e<br>bir digitales, grab<br>nte.pdf<br>nJurada.pdf<br>dif<br>Jemico.pdf<br>:<br>:<br>:<br>:<br>:<br>:<br>:<br>:<br>:<br>:<br>:<br>:<br>:<br>:<br>:<br>:<br>:<br>:<br>:        | ar los archivos según | subir Archiv              | s nombres como se indic                                                                                                    | a:                                                                                                    | <ul> <li>C</li> <li>Fecha de modificación</li> <li>12/06/2023 15:23</li> <li>12/06/2023 15:22</li> <li>12/06/2023 15:22</li> <li>12/06/2023 15:22</li> </ul> | Buscar en EUPG 2023                                                                                                   | Tamar<br>Tamar                                                                                                    |
| Antes de su<br>- Comproba<br>- Declaracio<br>- Orgivida,<br>- GradoAcac<br>- GradoAcac<br>- GradoAcac<br>- Comprobante agregado<br>- Declaracio Digital<br>- Comprobante agregado<br>- Declaracionurada agre<br>- HojaVida agregado.                                                                                                    | e<br>bir digitales, grab<br>nte.pdf<br>nJurada.pdf<br>dif<br>Jemico.pdf<br>:<br>:<br>:<br>:<br>:<br>:<br>:<br>:<br>:<br>:<br>:<br>:<br>:<br>:<br>:<br>:<br>:<br>:<br>:        | ar los archivos según | subir Archiv              | s nombres como se indic<br>Abrir<br>( Abrir<br>( Abrir)<br>( Abrir<br>( Abrir)<br>( Abrir<br>( Abrir)<br>( Abrir)<br>( | a:<br>Descargas > EUPG 2023<br>va carpeta<br>Nombre<br>Val principio de esta semana<br>Comprobante.pdf<br>Declaracionlurada.pdf<br>GradoAcademico.pdf<br>HojaVida.pdf<br>HojaVida.pdf | <ul> <li>C</li> <li>Fecha de módificación</li> <li>12/06/2023 15:23</li> <li>12/06/2023 15:22</li> <li>12/06/2023 15:22</li> <li>12/06/2023 15:22</li> </ul> | Buscar en EUPG 2023                                                                                                   | Tamař<br>,                                                                                                    |
| Antes de su<br>- Comproba<br>- Declaracio<br>- Hojavida.p<br>- GradoAcac<br>- GradoAcac<br>- Gr | e<br>bir digitales, grabi<br>nte.pdf<br>nJurada.pdf<br>demico.pdf<br>lemico.pdf                                                                                               | er los archivos según | subr Archiv               | s nombres como se indic<br>Abrir<br>$\leftarrow \rightarrow \lor \uparrow$<br>Organizar $\neq$ Nuc<br>$\Rightarrow$ OneDrive - Per<br>Escritorio #<br>$\downarrow$ Descargas #<br>$\blacksquare$ Documentos #<br>$\blacksquare$ Imágenes #<br>Musica #<br>Videos #<br>Videos #<br>Videos #                                                                                                    | a:                                                                                                    | <ul> <li>C</li> <li>Fecha de modificación</li> <li>12/06/2023 15:23</li> <li>12/06/2023 15:22</li> <li>12/06/2023 15:22</li> <li>12/06/2023 15:22</li> </ul> | Buscar en EUPG 2023<br>Tipo<br>Documento Adob<br>Documento Adob<br>Documento Adob<br>Documento Adob<br>Documento Adob | Tamañ<br>,<br>,<br>,<br>,<br>,<br>,<br>,<br>,<br>,<br>,<br>,<br>,<br>,<br>,<br>,<br>,<br>,<br>,<br>,                                                                                                    |
| Artes de su     Comproba     Declaracio     Comproba     Declaracio     GradoAcac     GradoAcac      ArcHIVOS DIGITALES     Documentación Digital     Comprobante agregado     Declaracioulinado agregado     Dedaciocolinario agregado     Dedaciocolinario agregado     Dedaciocolinario agregado     Decomprobante agregado     Decomprobante agregado                                                                                                    | e<br>bir digitales, grabi<br>nte.pdf<br>nJurada.pdf<br>Jemico.pdf<br>emico.pdf<br>:<br>:<br>:<br>:<br>:<br>:<br>:<br>:<br>:<br>:<br>:<br>:<br>:<br>:<br>:<br>:<br>:<br>:<br>: | er los archivos según | subratonia con lo         | s nombres como se indic<br>Abri<br>$\leftarrow \rightarrow \lor \uparrow$<br>Organizar $\neq$ Nuc<br>$\bigcirc$ OneDrive - Per<br>Escritorio #<br>$\downarrow$ Descargas #<br>$\blacksquare$ Documentos #<br>$\blacksquare$ Imágenes #<br>$\blacksquare$ Musica #<br>$\blacksquare$ Vísleos #<br>$\blacksquare$ UNIFV                                                                                                    | a:                                                                                                    | <ul> <li>C</li> <li>Fecha de módificación</li> <li>12/06/2023 15:23</li> <li>12/06/2023 15:22</li> <li>12/06/2023 15:22</li> <li>12/06/2023 15:22</li> </ul> | Buscar en EUPG 2023                                                                                                   | Tamař<br>                                                                                                    |

Importante: Los archivos deberán seleccionarse juntos, con los nombres renombrados según se indica.

Una vez que hayas completado los formularios 1, 2 y 3 deberás presionar el botón "Continuar" el cual te permitirá visualizar un resumen de todos los datos ingresados.

| FICHA DE RESUMEN     | ·                                                                                                    |
|----------------------|----------------------------------------------------------------------------------------------------|
| Apellido Paterno     | : PEREZ                                                                                                    |
| Apellido Materno     | : DE LAS CASAS                                                                                                    |
| Nombre               | : ROBERANO                                                                                                    |
| Fecha de Nacimiento  | : 1992-02-06                                                                                                    |
| Nacionalidad         | : PERUANO E                                                                                                    |
| Tipo de Documento    | : DNI                                                                                                    |
| Nro. de Documento    | : 1234578 latos no habrá lugar a rect                                                                                                    |
| Lugar de Nacimiento  | : AMAZONAS / AMAZONAS / AMAZONAS                                                                                                    |
| Lugar de Residencia  | : AMAZONAS / AMAZONAS / AMAZONAS                                                                                                    |
| Dirección            | : AV LOS PRECURSORES                                                                                                    |
| Teléfono Fijo        | : 7488888                                                                                                    |
| Celular              | : 998495987 Aceptar Modificar                                                                                                    |
| E-mail               | : IMAGINARIO@NOEXISTS.COM                                                                                                    |
| Sexo                 | : MASCULINO Revisar sus datos correctamente, si elige Aceptar no habrá derecho a modificación, presione Modificar si desea corregir sus datos, entiéndase que si hay un error en la información |
| Modalidad            | : ADMISIÓN ORDINARIO                                                                                                    |
| Grado al que postula | : MAESTRIA                                                                                                    |
|                      |                                                                                                    |
|                      |                                                                                                    |
|                      |                                                                                                    |
|                      |                                                                                                    |

#### Importante:

- Aquí debes revisar cuidadosamente que todos los datos sean **CORRECTOS**, si detectas alguna equivocación en tus datos deberás de corregirlo presionando el botón "Modificar".
- Si deseas continuar con la inscripción debes de presionar el botón "Aceptar" teniendo en cuenta que más adelante ya no podrás realizar NINGUNA modificación.

### Paso 6

En el formulario 4, se te asignará un número de carpeta de 5 dígitos para el control interno automático. Debes hacer clic en el botón "Aceptar" para proceder a la validación del pago..

| FORMULARIO 4<br>Número de Carpeta (5 dígitos).<br>Número de Carpeta |  |
|---------------------------------------------------------------------|--|
| Aceptar                                                             |  |

Para finalizar con el registro, debes de ingresar el Número de Liquidación u Operación del pago por el derecho de inscripción o el Numero de DNI según la entidad bancaria que eliga, este número debe ser de 10 dígitos (completar con ceros a la izquierda para DNI) y se ubica en el recibo emitido por la entidad bancaria.

| intidad bancaria:                                                                                                    | -                    | ~ | Entidad Recaudadora:                                                                      | BANCO DE CREDITO DEL PERU ~ |
|----------------------------------------------------------------------------------------------------|----------------------|---|-------------------------------------------------------------------------------------------|-----------------------------|
| Iº de liquidación del Derecho de Inscripción<br>10 dígitos)<br>in caso de ser menor a 10, completar con 0 a la<br>rquierda |                      |   | N° de DNI<br>(10 dígitos)<br>En caso de ser menor a 10, completar con 0 a la<br>izquierda |                             |
| Registrar                                                                                                    | Volver al formulario |   | Registrar                                                                                 | Volver al formulario        |
|                                                                                                    |                      | _ |                                                                                           |                             |

# Paso 8

Una vez completada la inscripción podrás realizar la impresión de la **Constancia de Inscripción**, además tendrás la opción de subir una foto (sólo una vez) para que aparezca en la Constancia de Inscripción.

ADMISIÓN 2024

| Proceso de Admisión 2024 - Escuela Oniversicana de Posgrado                                                                                                    | Se hace constar que el postulante QUE HA REGISTRADO SU INSCRIPCION                                                                                                    |
|----------------------------------------------------------------------------------------------------|----------------------------------------------------------------------------------------------------|
|                                                                                                    | detallada todas las disposiciones y sancorres que estatence el Prospecto de Admisión<br>aprobado por Resolución R.R.R.Yc2050-CULMPV. En caso de adoanzar una va<br>responsabilidad, de no cumplir con la entrega de la documentación original mi vacante será                                                                                                    |
| Descargar Guía de Inscripción [PDF]                                                                                                    |                                                                                                    |
|                                                                                                    | DATOS DEL POSTULANTE                                                                                                    |
| Einstiné correctomente su inscrincién al Proceso de Admisión 2024 - Escuela Universitaria de Decarado                                                                                                    | Apelians ;         OVPTC CASTRO           Norman ;         EXECUTA XOTION           Parket das resolutions ;         1998-0-01           Das resolution ;         1998-0-01           Das resolution ;         7012 EXOCOLS 500           Trading on gradient ;         1998/0-01           Das resolution ;         1998/0-01           Data resolution ;         1998/0-01           Data resolution ;         1998/0-01                                                                                                    |
| Imprimir Constancia de Inscripción                                                                                                    | Gular: 0000000 Muhamista () 507 E. PROFENSO     Gunar Antonioso () TRUSING/074715020     Manteria (Parka) () TRUSING/074150201     Manteria (Parka) () TRUSING () TRUSING () TRUSING ()     Manteria (Parka) () TRUSING () TRUSING () TRUSING ()     Manteria (Parka) () TRUSING () TRUSING () TRUSI |
| Seleccionar foto: Choose File No file chosen Click aquí para adjuntar                                                                                                    | Contraselle : KOKOpo                                                                                                    |
|                                                                                                    | Line, 27 di                                                                                                    |
|                                                                                                    |                                                                                                    |
| <ul> <li>Para adjuntar una foto a la Constancia de Inscripción, seleccione una fotografía en formato ".jpg", ".jpeg"<br/>Este proceso sólo se puede realizar 1 sola vez.</li> <li>Para visualizar su Constancia de Inscripción debe de presionar Imprimir Constancia de Inscripción.</li> <li>Si desea enviar su Constancia de Inscripción al correo registrado presione Enviar Constancia de Inscripció</li> </ul> | 'o ".png" no mayor a 1 MB.<br>in.                                                                                                    |
|                                                                                                    |                                                                                                    |
| GTL @ 2024                                                                                                    |                                                                                                    |

Importante: Una vez que termines el registro, se generará tu CÓDIGO DE POSTULANTE el cual se puede ver en la Constancia de Inscripción en donde se indicará una contraseña que será de uso en el Examen de Conocimientos.